インクジェットプリンター

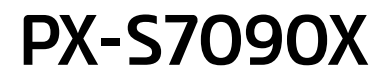

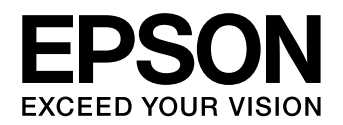

# 使い方ガイド

- •本書は製品の近くに置いてご活用ください。
- プリンターのイラストはオプションを装着した状態です。

| 基本情報            |    |
|-----------------|----|
| 各部の名称           | З  |
| 操作パネルの使い方       | 5  |
|                 |    |
| 华佣              |    |
| 印刷用紙のセット        | 6  |
|                 | _  |
| 操作の流れ           |    |
| コンピューターからの印刷の流れ | 12 |
|                 |    |
| 消耗品の交換          |    |
|                 |    |
| 困ったときは          |    |

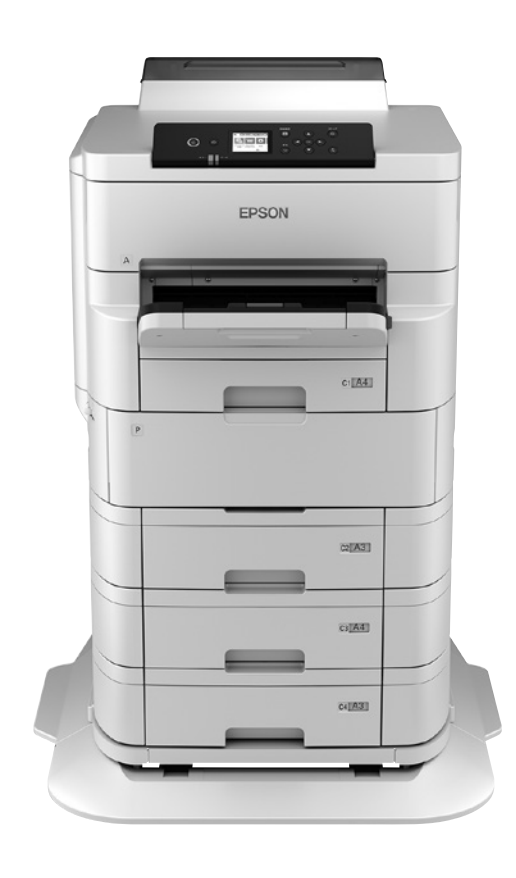

# マニュアルのご案内

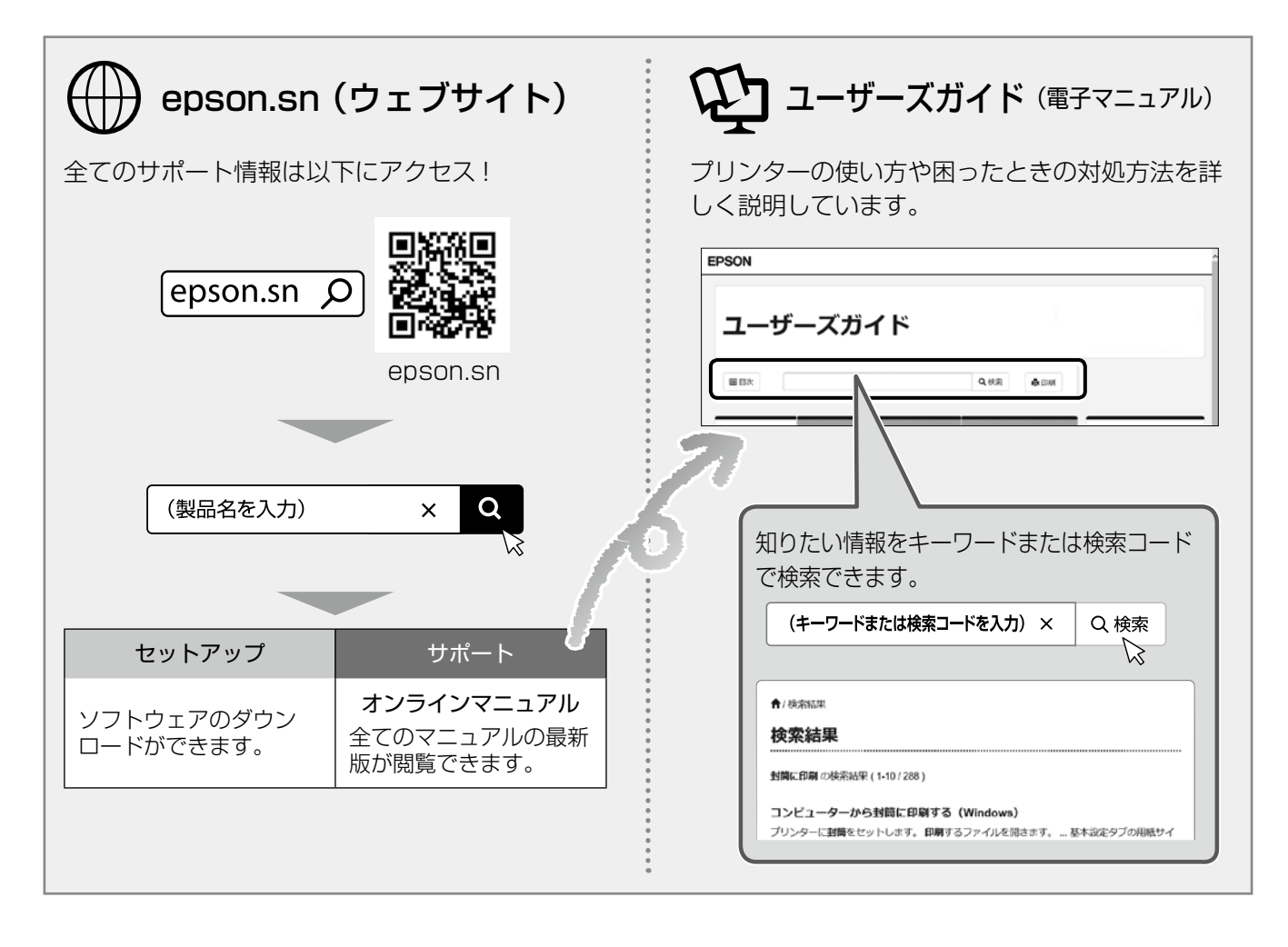

### □ 本書内のマークの意味

#### ⚠注意

この内容を無視して誤った取り扱いをすると、人が 傷害を負う可能性および財産の損害の可能性が想定 される内容を示しています。

#### !重要

必ず守っていただきたい内容を記載しています。この 内容を無視して誤った取り扱いをすると、製品の故障 や、動作不良の原因になる可能性があります。

### □ ご注意

- 本書の内容の一部または全部を無断転載すること を禁止します。
- 本書の内容は将来予告なしに変更することがあります。
- 本書の内容にご不明な点や誤り、記載漏れなど、 お気付きの点がありましたら弊社までご連絡くだ さい。
- ・ 運用した結果の影響については前項に関わらず責任を負いかねますのでご了承ください。
- ・本製品が、本書の記載に従わずに取り扱われたり、 不適当に使用されたり、弊社および弊社指定以外の、第三者によって修理や変更されたことなどに 起因して生じた障害等の責任は負いかねますので ご了承ください。

# 各部の名称

詳しくは『ユーザーズガイド』(電子マニュアル)の「各部の名称と働き」をご覧ください。

## プリンター前面

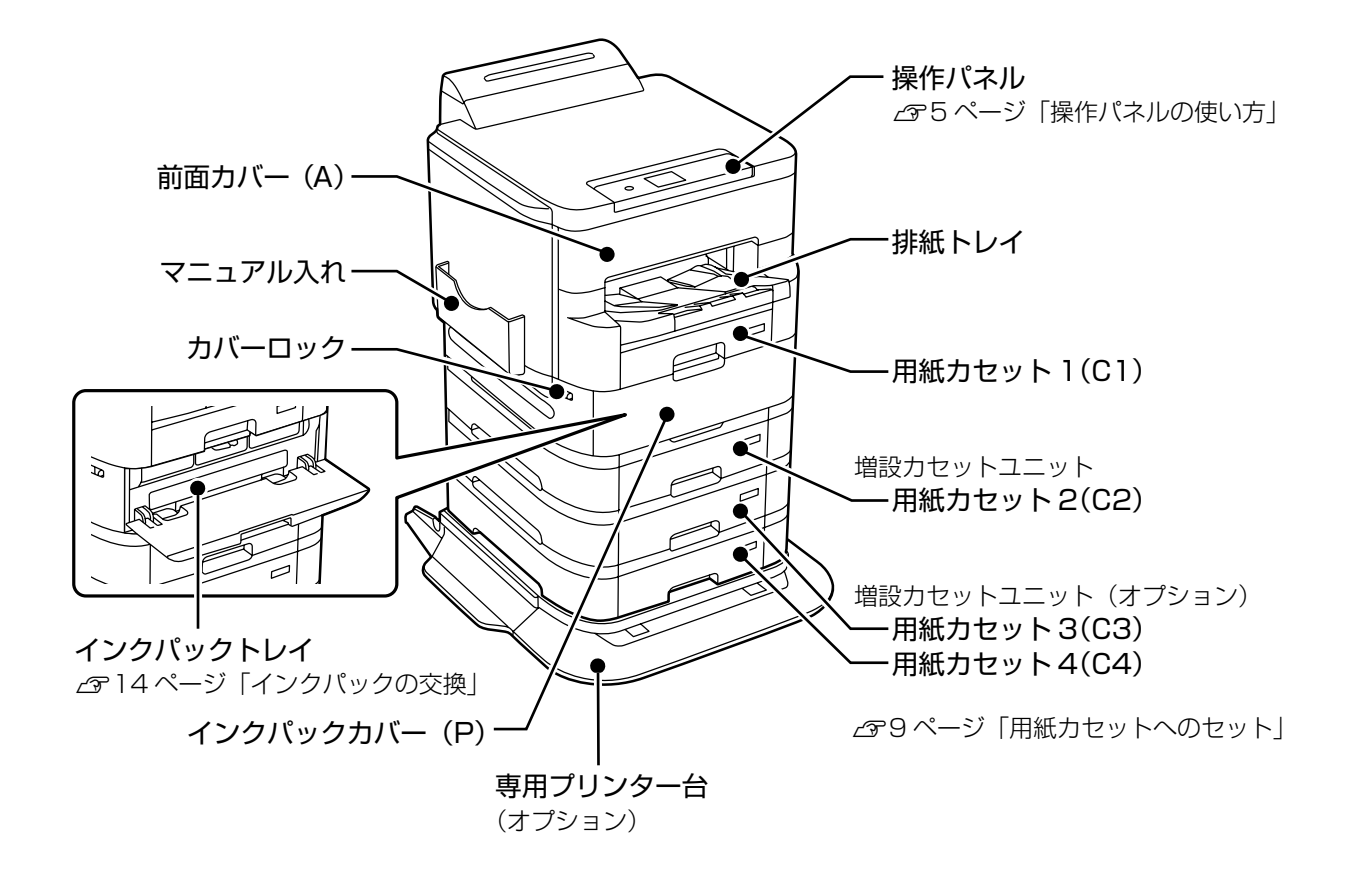

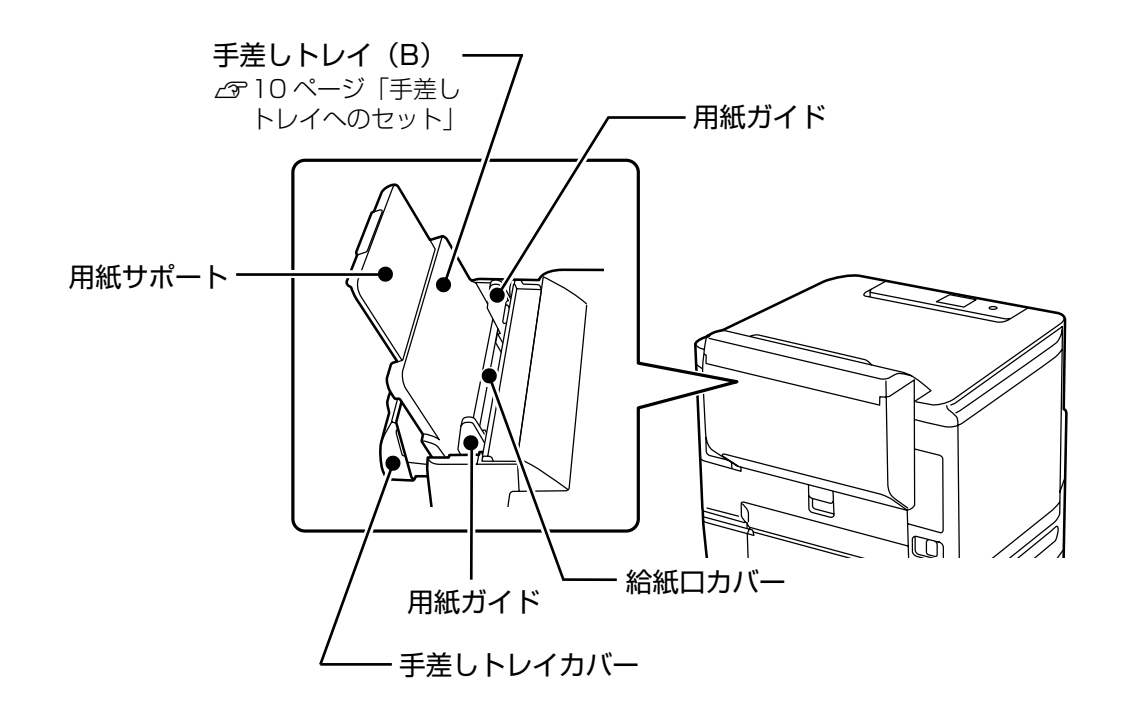

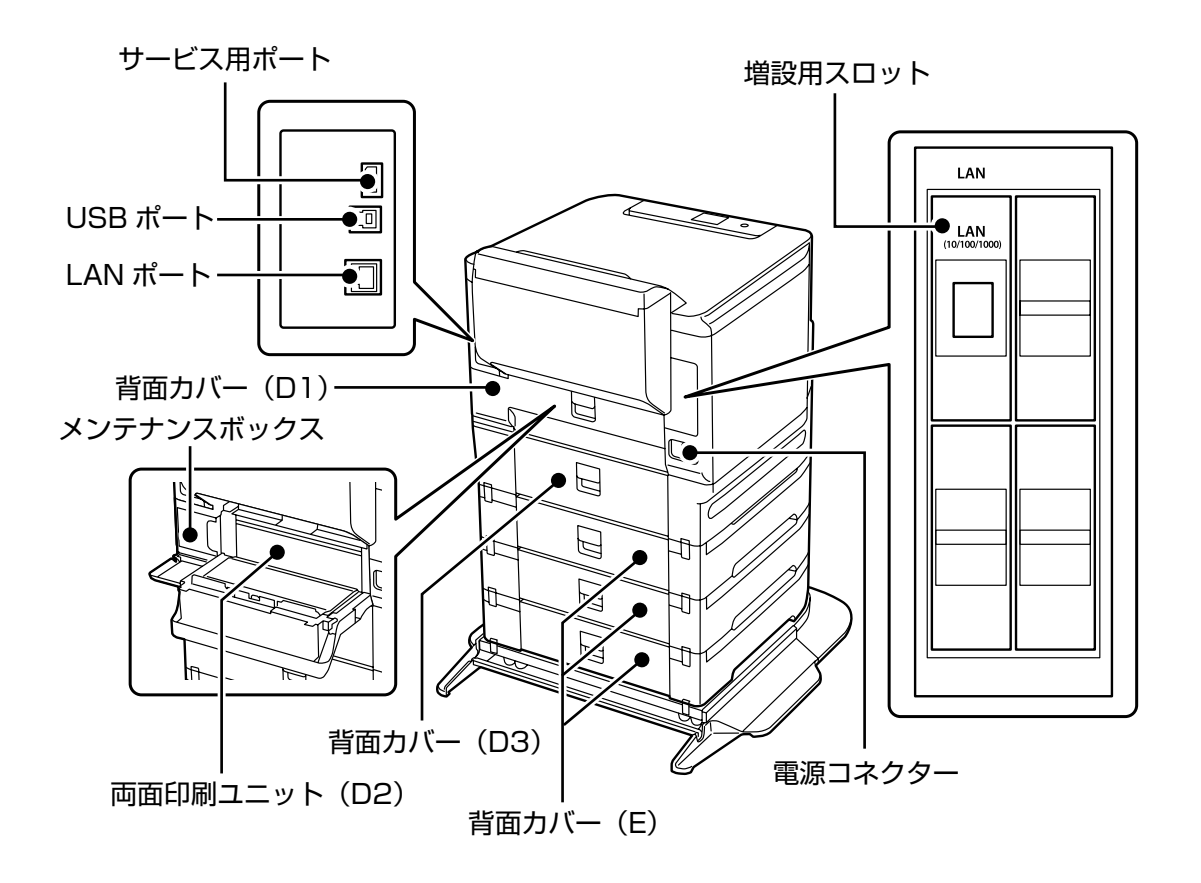

# 操作パネルの使い方

## 操作ボタンとランプ

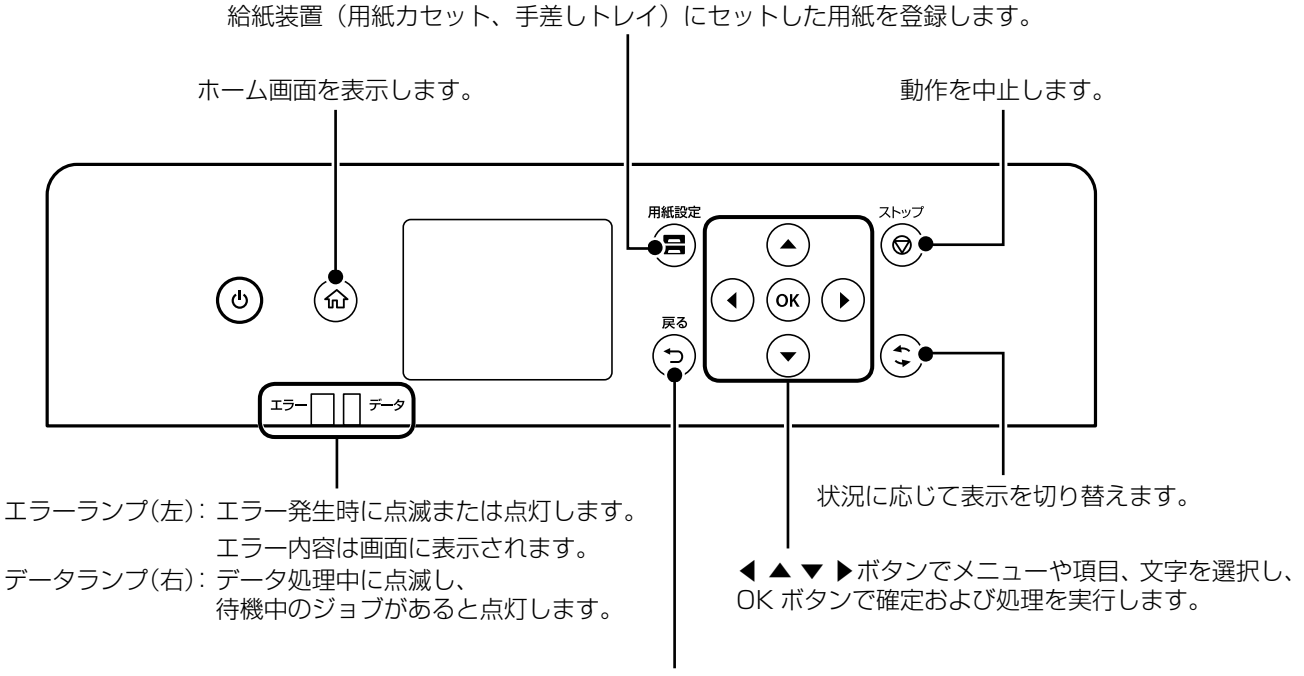

1つ前の画面に戻ります。

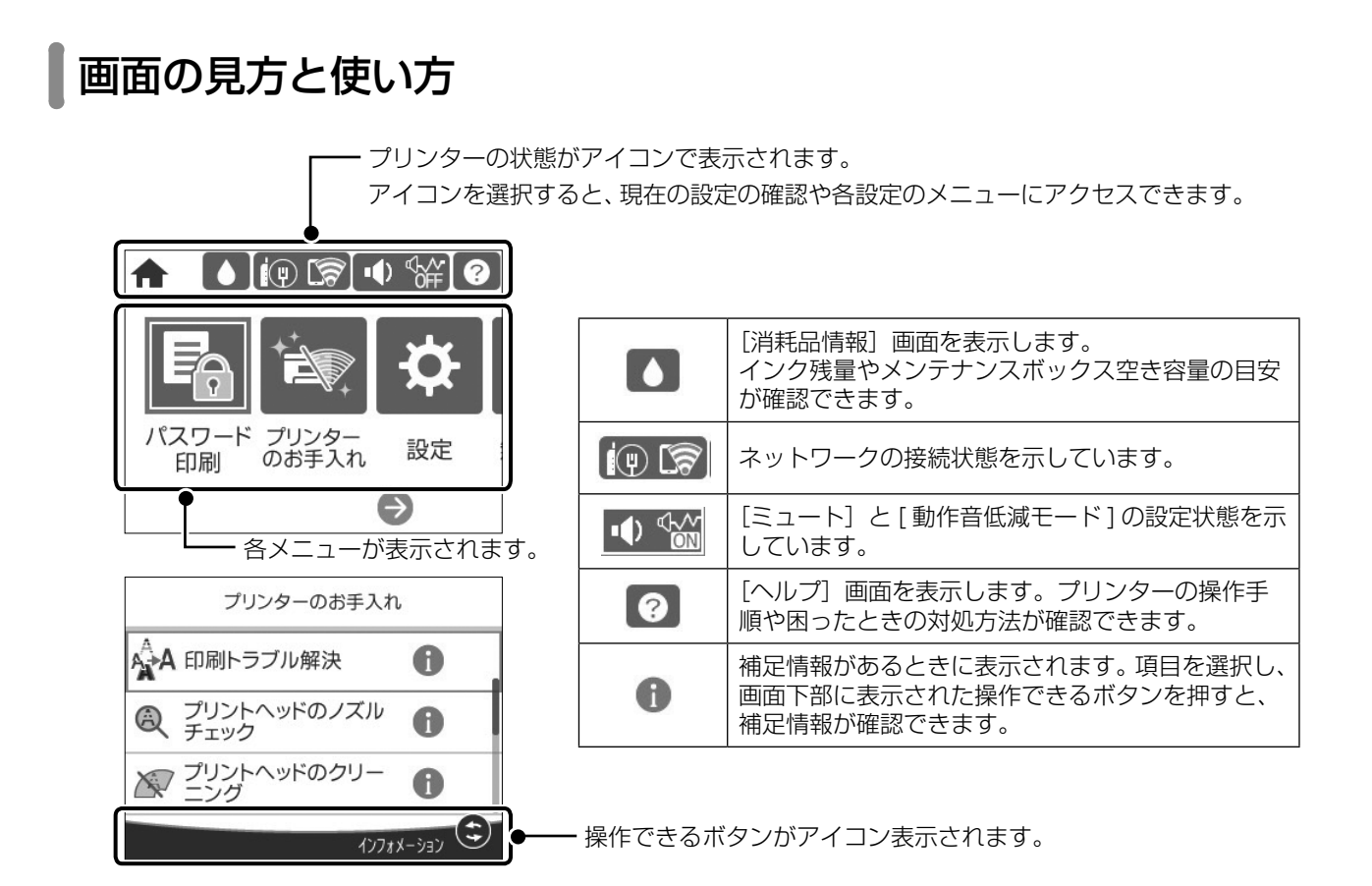

## 印刷用紙のセット

## 対応用紙とセット可能枚数・設定

以下は2019年10月現在の情報です。「カセット3、4」はオプションです。

### □ エプソン製専用紙(純正品)

きれいに印刷するために、用紙のパッケージやマニュアルなどに記載されている環境で使用してください。

### 文書の印刷に適する用紙

| 田純々折             | 田純井ノブ     | セット可能枚数 |         |        | 用紙パネル   |
|------------------|-----------|---------|---------|--------|---------|
| 用紙名机             | 用紙リイス<br> | カセット 1  | カセット2~4 | 手差しトレイ | (操作パネル) |
| ビジネス普通紙          | A3 ノビ     | -       | -       | 120    | ビジネス普通紙 |
|                  | A3、A4     | 用紙ガイドの  | ▼が指す線まで | 150    |         |
| 両面上質普通紙<br><再生紙> | АЗ, А4    | 用紙ガイドの  | ▼が指す線まで | 90     | 普通紙     |
| インクジェット普通紙       | A5        | 用紙ガイドの  | ▼が指す線まで | 150    | 普通紙     |

## 文書と写真の印刷に適する用紙 🗐 🌄

| 用紙名称      | 田純井ノブ       |       | 用紙パネル   |        |           |
|-----------|-------------|-------|---------|--------|-----------|
|           | 用紙サイス       | カセット1 | カセット2~4 | 手差しトレイ | (操作パネル)   |
| スーパーファイン紙 | A3 ノビ、A3、A4 | -     | -       | 130    | スーパーファイン紙 |
| フォトマット紙   | A3ノビ、A3、A4  | -     | -       | 35     | フォトマット紙   |

## 写真の印刷に適する用紙

| 田純々称               | 田純井ノブ                                            |        | 用紙パネル   |        |           |
|--------------------|--------------------------------------------------|--------|---------|--------|-----------|
| 用私石小               |                                                  | カセット 1 | カセット2~4 | 手差しトレイ | (操作パネル)   |
| 写真用紙クリスピア<br><高光沢> | A3 ノビ、A3、A4、四切、<br>六切、KG サイズ、2L 判、<br>L 判        | -      | -       | 35     | 写真用紙クリスピア |
| 写真用紙<光沢>           | A3 ノビ、A3、A4、四切、<br>六切、ハイビジョン、<br>KG サイズ、2L 判、L 判 | -      | -       | 35     | 写真用紙      |
| 写真用紙<絹目調>          | A3 ノビ、A3、A4、2L 判、<br>L 判                         | -      | -       | 35     | 写真用紙      |
| 写真用紙ライト<br><薄手光沢>  | A3 ノビ、A3、A4、<br>KG サイズ、2L 判、L 判                  | -      | -       | 35     | 写真用紙ライト   |

## 年賀状や挨拶状の印刷に適する用紙

| 田純々社              |       | セット可能枚数 |         |        | 用紙パネル                          |
|-------------------|-------|---------|---------|--------|--------------------------------|
| 用机石机              | 用紙リイス | カセット 1  | カセット2~4 | 手差しトレイ | (操作パネル)                        |
| スーパーファイン専用<br>ハガキ | ハガキ   | -       | -       | 50     | 宛名面:郵便八ガキ<br>通信面:スーパー<br>ファイン紙 |
| 写真用紙<絹目調><br>ハガキ  | ハガキ   | -       | -       | 35     | 宛名面:郵便八ガキ<br>通信面:写真用紙          |
| PM マットハガキ         | 八ガキ   | -       | -       | 35     | 宛名面:郵便八ガキ<br>通信面:フォトマッ<br>ト紙   |

#### ラベルや名刺などの様々な用紙

| 用紙名称                 | 用紙サイズ |       | 用紙パネル   |        |           |
|----------------------|-------|-------|---------|--------|-----------|
|                      |       | カセット1 | カセット2~4 | 手差しトレイ | (操作パネル)   |
| スーパーファイン専用<br>ラベルシート | A4    | -     | -       | 1      | スーパーファイン紙 |
| 両面マット名刺用紙*           | A4    | -     | -       | 1      | 両面マット名刺用紙 |

\*: 両面マット名刺用紙のレイアウトに対応したアプリケーションソフト(Windows のみ対応)が必要です。詳しくはエプソンのウェブ サイト< epson.jp >で「両面マット名刺」などのキーワードで検索し、「よくあるご質問(FAQ)」の該当項目をご覧ください。

### □ 市販の印刷用紙

#### 普通紙

| 田純々社                                 | 田純井ノブ                                                                     | セット可能枚数           |          |        | 用紙パネル                       |
|--------------------------------------|---------------------------------------------------------------------------|-------------------|----------|--------|-----------------------------|
| 用私石小                                 | 用礼りイス                                                                     | カセット 1            | カセット2~4  | 手差しトレイ | (操作パネル)                     |
| コピー用紙                                | A3ノビ                                                                      | -                 | -        | 120    | 普通紙                         |
| 事務用普通紙                               | Legal                                                                     | 用紙ガイドの            | ▼が指す線まで  | 120    | ]レターヘッド<br>] <sub>西井虹</sub> |
| ロシーベット<br>再生紙<br>色つき用紙<br>プレプリント用紙 * | A3、A4、A5、B4、B5、<br>US B 11 × 17 in (279<br>× 432 mm)、Letter、<br>Executive | 用紙ガイドの            | ▼が指す線まで  | 150    | や王心<br>色つき用紙<br>プレプリント      |
|                                      | A6、B6                                                                     | 用紙ガイドの▼<br>が指す線まで | -        | 150    |                             |
|                                      | ユーザー定義サイズ                                                                 | 「ユ-               | -ザーズガイド』 | 参照     |                             |

\*: 帳票や証券など、あらかじめ定型書式が印刷された用紙

#### 厚紙

| 田如夕开                   | 田ॴ井ノブ                                                                                           |                   | セット可能枚数  |        | 用紙パネル<br>(操作パネル) |
|------------------------|-------------------------------------------------------------------------------------------------|-------------------|----------|--------|------------------|
| 用机石机                   | 用紙リイス                                                                                           | カセット1             | カセット2~4  | 手差しトレイ |                  |
| 厚紙                     | A3ノビ                                                                                            | -                 | -        | 70     | 厚紙 1             |
| (91 ~ 150 g/m²)        | A3、A4、A5、B4、B5、<br>US B 11 × 17 in (279<br>× 432 mm)、Legal、<br>Letter、Executive                 | 用紙ガイドの▼           | ▼が指す線まで  | 70     |                  |
|                        | Аб, Вб                                                                                          | 用紙ガイドの▼<br>が指す線まで | -        | 70     |                  |
|                        | ユーザー定義サイズ                                                                                       | [ユー               | -ザーズガイド』 | 参照     |                  |
| 厚紙                     | A3ノビ                                                                                            | -                 | -        | 50     | 厚紙 2             |
| (151 ~ 200 g/m²)       | A3、A4、A5、B4、B5、<br>US B 11 × 17 in (279<br>× 432 mm)、Legal、<br>Letter、Executive                 | 用紙ガイドの▼           | ▼が指す線まで  | 50     |                  |
|                        | А6, В6                                                                                          | 用紙ガイドの▼<br>が指す線まで | -        | 50     |                  |
|                        | ユーザー定義サイズ                                                                                       | 「ユー               | -ザーズガイド』 | 参照     |                  |
| 厚紙<br>(201 ~ 256 g/m²) | A3 ノビ、A3、A4、A5、<br>A6、B4、B5、B6、<br>US B 11 × 17 in (279<br>× 432 mm)、Legal、<br>Letter、Executive | -                 | -        | 35     | 厚紙 3             |
|                        | ユーザー定義サイズ                                                                                       | 「ユー               | -ザーズガイド』 | 参照     |                  |

#### ハガキ(日本郵便株式会社製)

| 田如石井                | 田純井ノブ |        | 用紙パネル   |        |                                    |
|---------------------|-------|--------|---------|--------|------------------------------------|
| 用紙石机                | 用紙リイス | カセット 1 | カセット2~4 | 手差しトレイ | (操作パネル)                            |
| 郵便八ガキ               | ハガキ   | 100    | -       | 50     | 郵便八ガキ                              |
| 郵便八ガキ<br>(インクジェット紙) | ハガキ   | 100    | -       | 50     | 宛名面:郵便八ガキ<br>通信面:郵便八ガキ<br>インクジェット紙 |
| 往復八ガキ               | 往復八ガキ | -      | -       | 30     | 郵便八ガキ                              |

日本郵便株式会社製の郵便ハガキ(インクジェット写真用)は非対応です。

#### 封筒

| 用紙名称                | 田純井ノブ             |       | 用紙パネル   |        |         |
|---------------------|-------------------|-------|---------|--------|---------|
|                     | 田祇リイス             | カセット1 | カセット2~4 | 手差しトレイ | (操作パネル) |
| 長形封筒 * <sup>1</sup> | 長形3号、4号           | -     | -       | 15     | 封筒      |
| 角形封筒 *1             | 角形2号、10号、         | -     | -       | 1      |         |
| 洋形封筒 * <sup>2</sup> | 洋形1号、2号、3号、<br>4号 | -     | -       | 15     |         |

\*1:Windows からの印刷のみ対応 \*2:宛名面のみ対応

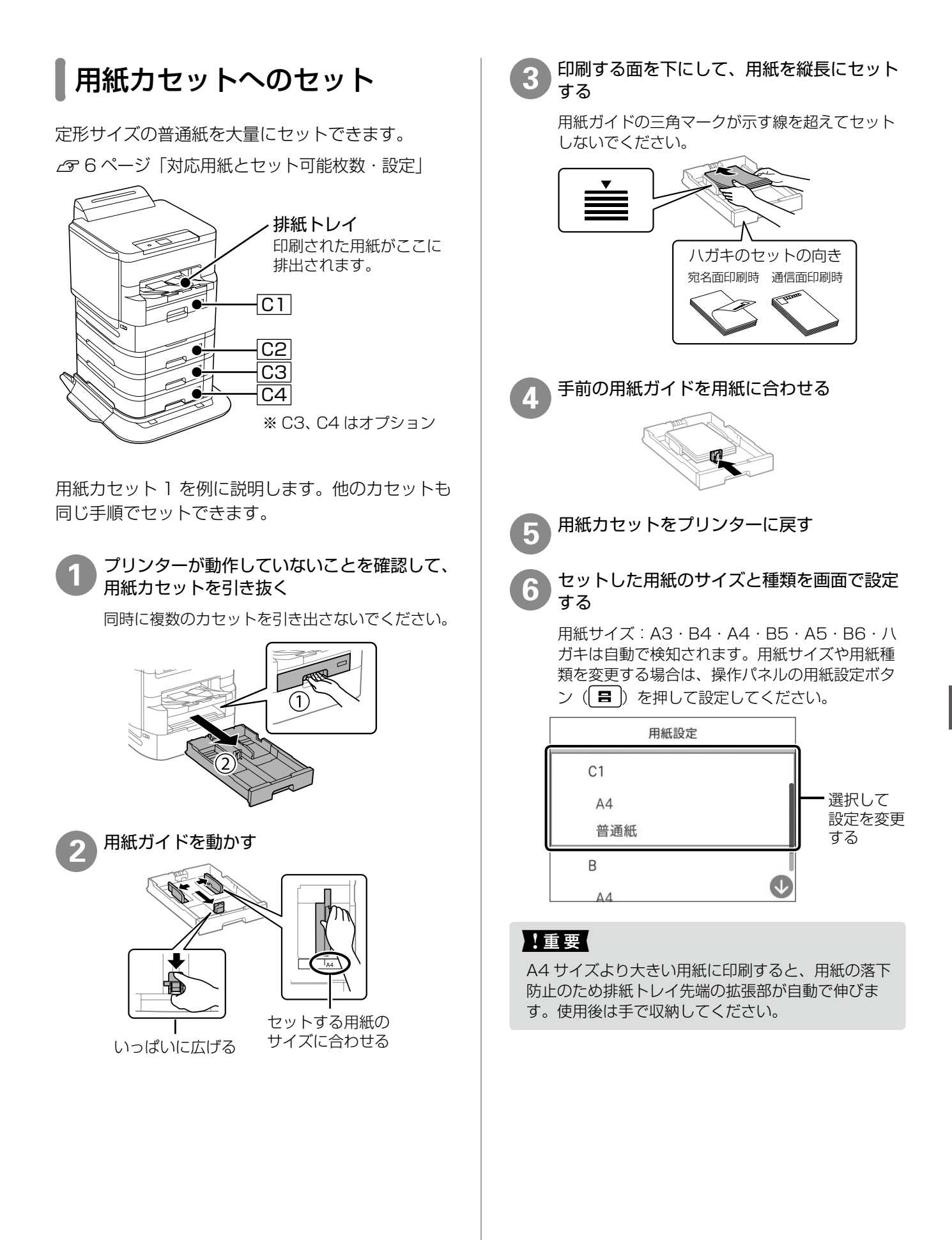

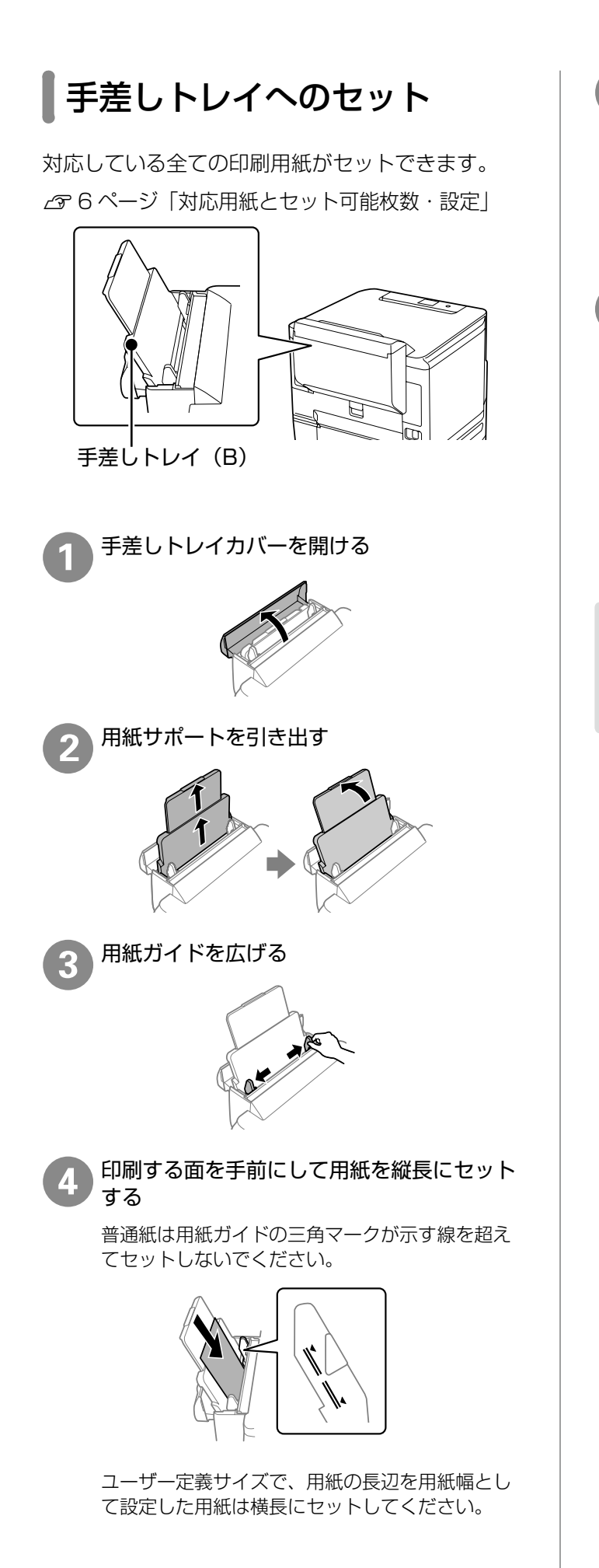

用紙ガイドを用紙の端に合わせる

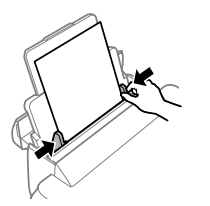

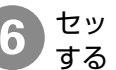

5

セットした用紙のサイズと種類を画面で設定

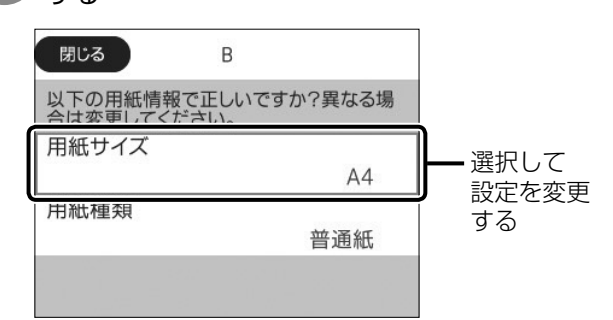

#### !重要

A4 サイズより大きい用紙に印刷すると、用紙の落下 防止のため排紙トレイ先端の拡張部が自動で伸びま す。使用後は手で収納してください。

## □ 封筒のセット(手差しトレイのみ)

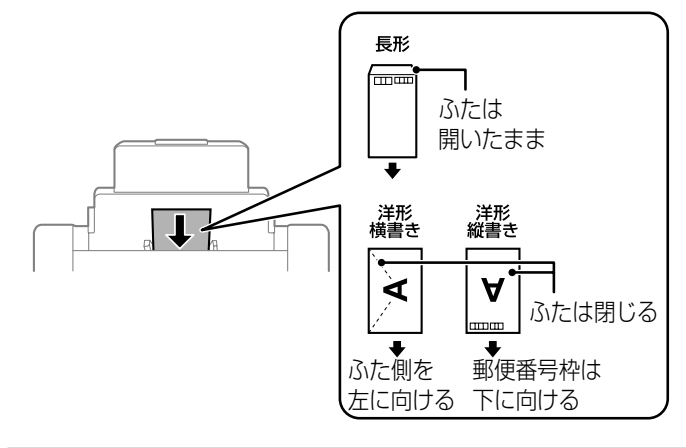

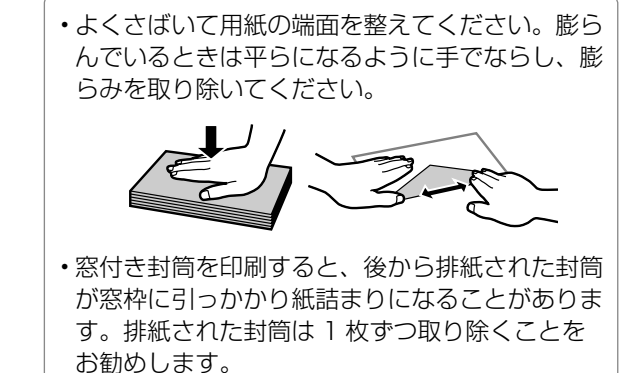

### 🗆 ハガキのセット

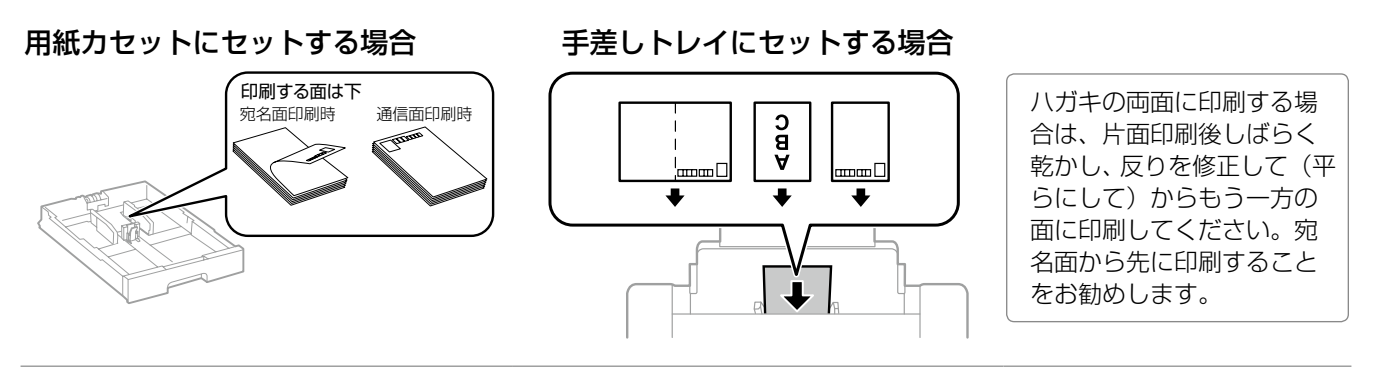

## 🗅 穴あき用紙のセット

手差しトレイに 1 枚だけセットできます。 対応サイズ:A3、B4、A4、B5、A5、Letter、Legal 穴位置:上下端部にこないようにセット

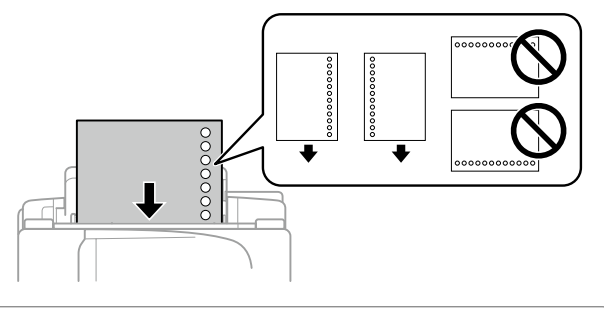

- ・印刷データは、穴の位置に印刷されないように余白設 定して作成してください。
- 自動両面印刷はできません。

## □ 長尺紙のセット

手差しトレイにセットします。

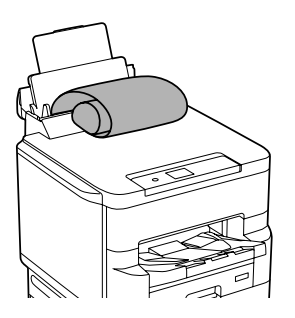

- ・用紙の切断面は直角にしてください。切断面が斜めに なっていたり波打ったりしていると、正常に給紙され ないことがあります。
- ・長尺紙は排紙トレイで保持できません。箱などを準備 して用紙が床面に落ちないようにしてください。
- ・給排紙中の用紙に触らないでください。手を傷付けた り、印刷品質が悪くなることがあります。

コンピューターからの印刷の流れ

アプリケーションソフトによってメニューや操作が異なります。

1 アプリケーションの印刷メニューか ら、プリンターを選択する プリンター 名前を付けて保存 EPSON XX-XXXXX 8 準備完了 FD局I EPSON XX-XXXXX (Jpxxxxxx 上) 共有 進備完了 EPSON XX-XXXXX エクスポート 閉じる Epson Print Admin(xx.x.xxx.xx) 9 准備完了

印刷

1111

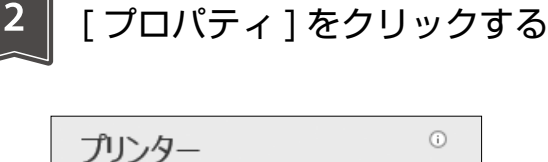

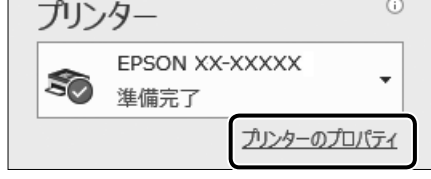

プリンタードライバーの画面が開きます。

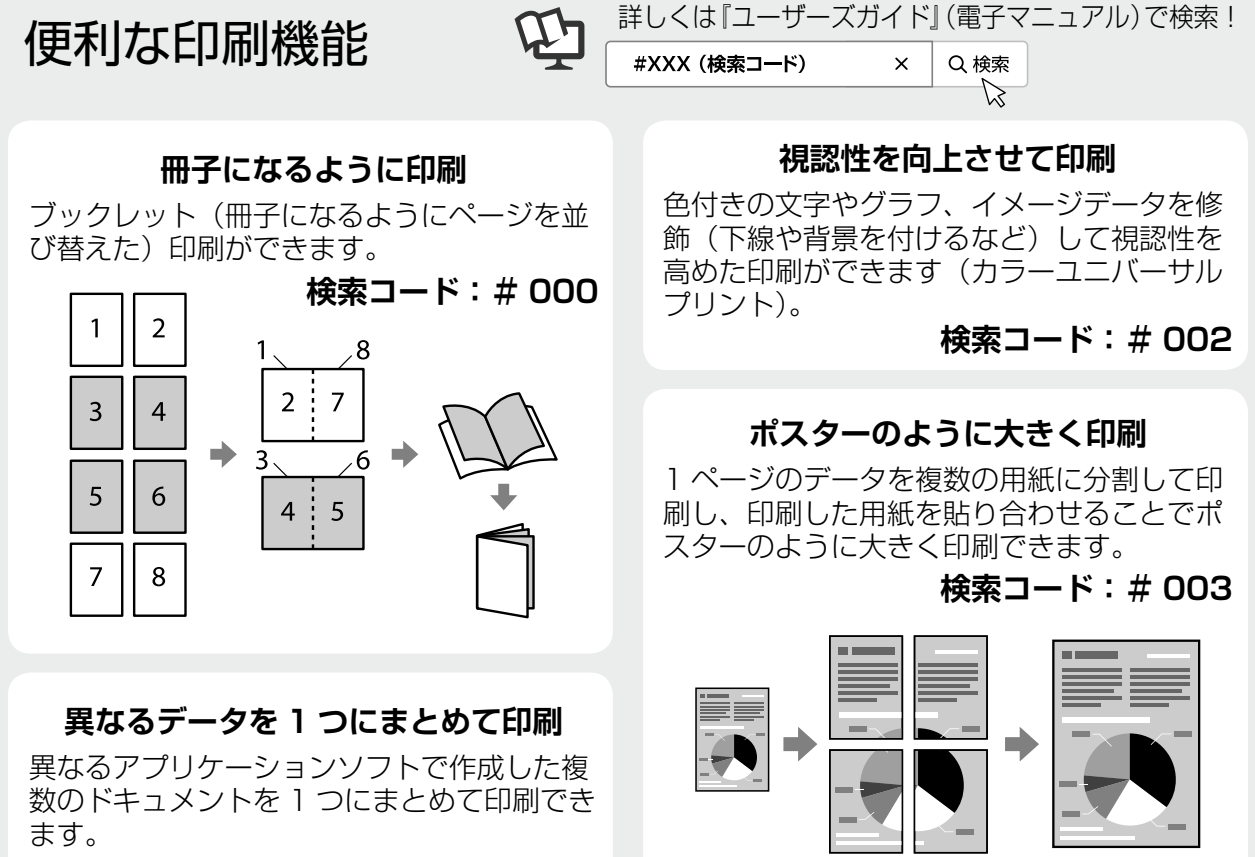

検索コード:#001

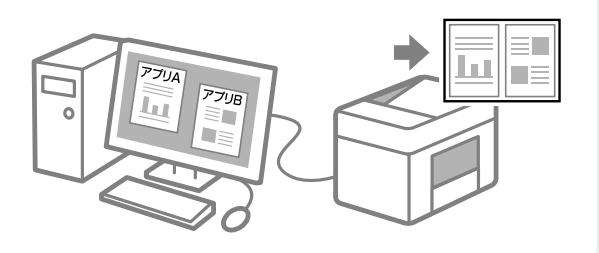

透かしを入れて印刷 任意のテキストの追加や透 かしの詳細な設定もできま す。

検索コード:#004

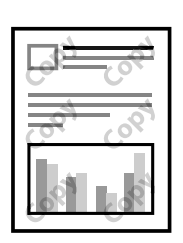

| 3 印刷設                                                                                                    | 定して、[OK] をクリックする                      | 4 部数を設定して、<br>[印刷]をクリックする                                           |
|----------------------------------------------------------------------------------------------------|---------------------------------------|---------------------------------------------------------------------|
| 基本総定 応用設定 ユー<br>市気に入取設定<br>市気に入取設定<br>を持つ用料<br>回文書: (単立)の印刷<br>回文書: 三小印刷<br>回文書: 三小印刷<br>回文書: 三小印刷                                                                              |                                       | 部数: 1 🗘                                                             |
| 現在の遊生を表示     取取改定。原す     日前北人上・を表示     ■余のでプリートしゅ                                                                                                    |                                       |                                                                     |
| 「西面印刷と割                                                                                                    | っとアトハイス - 用紙を節約<br>り付け印刷を併用すれば、用紙を節約で | 約して印刷 –<br>きます。                                                     |
|                                                                                                    | <i>〒</i> − <i>9</i> : A4、4 ページ        | 印刷:A4 両面、1 枚                                                        |
|                                                                                                    | 71八一の画面<br><sup>1821</sup>            | ×                                                                   |
| 基本設定 応用設定 1-3<br>1<br>1<br>お気に入り設定<br>会縁用除                                                                                                    |                                       | 両面印刷<br>ページ集約/ポスター                                                  |
| <ul> <li>③ 文書:標本年印刷</li> <li>5 文書: 2016日の月</li> <li>5 文書: 2015日の月</li> <li>5 文書: 2015日の月</li> <li>5 文書: 2015日の月</li> <li>5 公式量素表示</li> <li>現在の投資を表示</li> <li>初期投充に戻す</li> </ul> | □ □ □ □ □ □ □ □ □ □ □ □ □ □ □ □ □ □ □ | ページ集約/ポスター オフ ~<br>3 3 3 1 2in1 1 1 1 1 1 1 1 1 1 1 1 1 1 1 1 1 1 1 |

操作の流れ

# 消耗品の交換

## インクパックの交換

### □ インク残量の確認

インク残量は、操作パネルのホーム画面で **〇** を選択して確認します。ホーム画面から [設定] - [消 耗品情報] の順に選択しても確認できます。

お手元に交換用インクパックがないときは、保守 サービス実施店またはスマートチャージセンターに 連絡してください。

\_ 23ページ「お問い合わせ先」

### □ インクパック取り扱い上のご注意

#### 保管時のご注意

- ・直射日光を避けて保管してください。
- 高温や凍結するような環境で保管しないでください。
- インクパックは個装箱に印刷されている期限まで に使用することをお勧めします。
- インクパックは個装箱の底面を下にして保管して ください。
- インクパックを寒い所に長時間保管していたときは、12時間以上室温で放置してからお使いください。
- インクパックを落とすなど、強い衝撃を与えない でください。インクパックからインクが漏れるこ とがあります。

#### 交換時のご注意

イラストで示した部分には触らないでください。
 正常に印刷できなくなるおそれがあります。

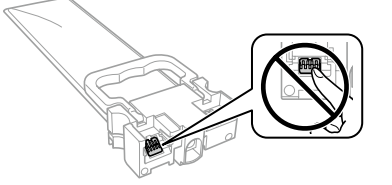

 インクパックは全色セットしてください。全色 セットしないと印刷できません。

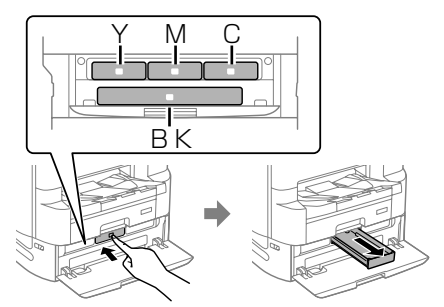

- インク充填中は電源を切らないでください。充填 が不十分で印刷できなくなるおそれがあります。
- インクパックを取り外した状態でプリンターを放置しないでください。プリントヘッド(ノズル)が乾燥して印刷できなくなるおそれがあります。
- 使用途中で取り外したインクパックは、インク供給孔部にホコリが付かないように、プリンターと同じ環境で保管してください。ただし、インク供給孔内には弁があるため、ふたや栓をする必要はありません。
- 取り外したインクパックはインク供給孔部にイン クが付いていることがありますので、周囲を汚さ ないようにご注意ください。
- インクパックは IC チップでインク残量などの情報を管理しているため、使用途中に取り外しても再装着して使用できます。
- 本製品はプリントヘッドの品質を維持するため、 インクが完全になくなる前に動作を停止するよう に設計されており、使用済みインクパック内にイ ンクが残ります。
- インクパックを分解または改造しないでください。正常に印刷できなくなるおそれがあります。

#### インクの消費

- プリントヘッドを良好な状態に保つため、ヘッド クリーニングなどのメンテナンス動作で全色のイ ンクが消費されます。また、電源投入時にも消費 されることがあります。
- モノクロやグレースケール印刷の場合でも、用紙 種類や印刷品質の設定によっては、カラーインク を使った混色の黒で印刷します。
- ・購入直後のインク初期充填では、プリントヘッド ノズル(インクの吐出孔)の先端部分までインク を満たして印刷できる状態にするため、その分イ ンクを消費します。そのため、初回は2回目以降 に取り付けるインクパックよりも印刷できる枚数 が少なくなることがあります。
- イールド枚数(印刷可能枚数)は印刷する画像や 印刷用紙の種類、印刷頻度、気温などの環境条件 により異なります。

#### □ 交換のメッセージが表示される前 に交換する

インクパックの交換時期が近づいたり、交換が必要 になったりするとメッセージが表示されます。交換 のメッセージが表示される前に交換する場合はプリ ンターのヘルプをご覧ください。

1

ホーム画面でヘルプボタンを選択する

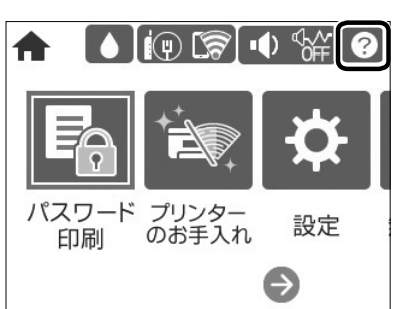

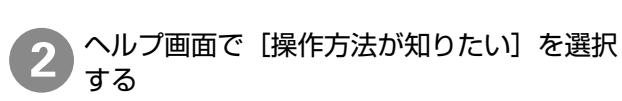

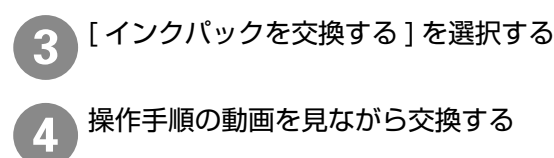

## □ 交換のメッセージが表示されたら

インクパック交換のメッセージが表示されたら、プ リンターの画面に表示された操作手順(動画)を見 ながら交換してください。

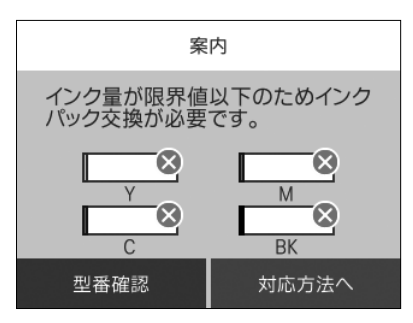

## □ インクパックの回収

資源の有効活用と地球環境保全のため、使用済み消 耗品の回収にご協力ください。

エプソンのスマートチャージで使用した消耗品(イ ンクパック)の回収は、「引取回収サービス」をご 利用ください。回収サービスの詳細は、エプソンの ウェブサイトをご覧ください。

< epson.jp/recycle/ >

## メンテナンスボックスの交換

メンテナンスボックスは、クリーニング時や印刷時 に排出される廃インクを溜める容器です。

### □ 空き容量の確認

メンテナンスボックスの空き容量は、操作パネルの ホーム画面で **〇** を選択して確認します。ホーム画 面から [設定] – [消耗品情報] の順に選択しても 確認できます。

お手元に交換用メンテナンスボックスがないとき は、保守サービス実施店またはスマートチャージセ ンターに連絡してください。

△ 23ページ「お問い合わせ先」

## レメンテナンスボックス取り扱い上のご注意

- メンテナンスボックスのICチップに触らないで ください。正常な動作や印刷ができなくなるおそ れがあります。
- メンテナンスボックスは密封するまで傾けないで ください。インクが漏れることがあります。
- 高温や凍結するような環境で保管しないでください。
- ・直射日光を避けて保管してください。
- 印刷中は交換しないでください。廃インクが漏れることがあります。

### □ 交換のメッセージが表示されたら

メンテナンスボックス交換のメッセージが表示され たら、プリンターの画面に表示された操作手順(動 画)を見ながら交換してください。

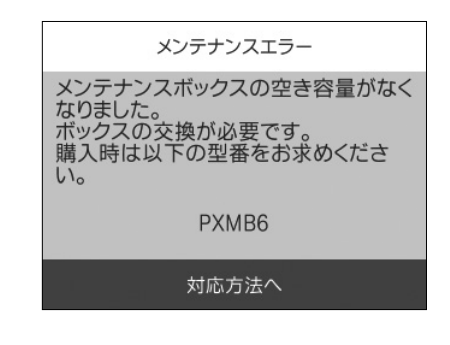

## □ メンテナンスボックスの回収と廃棄

資源の有効活用と地球環境保全のため、使用済み消 耗品の回収にご協力ください。

使用済みメンテナンスボックスの回収は、「引取回 収サービス」をご利用ください。回収サービスの詳 細は、エプソンのウェブサイトをご覧ください。

< epson.jp/recycle/ >

廃棄する場合は地域の法令に従って廃棄してください。

# 困ったときは

## 操作パネルにメッセージが表示された

プリンターの画面にメッセージが表示されたら、画面の指示または以下の対処方法に従ってトラブルを解決し てください。その他のメッセージは『ユーザーズガイド』(電子マニュアル)をご覧ください。

| メッセージ                                                                                                    | 対処方法                                                                                                    |
|----------------------------------------------------------------------------------------------------|----------------------------------------------------------------------------------------------------|
| プリンターエラーが発生しました。電<br>源を入れ直してください。詳しくはマ<br>ニュアルをご覧ください。<br>エラーコード:XXXX                                                                                                 | プリンター内部に用紙や保護材が入っていたら取り除いてください。電源を入れ直しても同じメッセージが表示されるときは、エラー<br>コードを控えてから、保守サービス実施店またはスマートチャージ<br>センターにご連絡ください。        |
|                                                                                                    | エラーコード(000181、000184、000201、000204、<br>000221、000224)が表示されていたら、用紙のセット枚数<br>を確認してください。<br>☞ 6 ページ「対応用紙とセット可能枚数・設定」      |
| <ul> <li>プリンターエラーが発生しました。</li> <li>詳しくはマニュアルをご覧ください。</li> <li>印刷以外の機能は使用できます。</li> <li>プリンターエラーが発生しました。</li> <li>詳しくはマニュアルをご覧ください。</li> <li>エラーコード: XXXXXX</li> </ul> | プリンターが故障している可能性があります。保守サービス実施店<br>またはスマートチャージセンターに修理を依頼してください。ただ<br>し、スキャンなど、印刷以外の機能は使用できます。                           |
| XX に用紙を補充して、[OK] を押して<br>ください。                                                                                                    | 用紙を補充して、用紙カセットを奥までセットしてください。                                                                                           |
| XX が故障したため、印刷できません。<br>別の給紙装置からは印刷できます。                                                                                                    | 電源を入れ直して、用紙力セットをセットし直してください。それ<br>でも同じメッセージが表示されるときは、保守サービス実施店また<br>はスマートチャージセンターにご連絡ください。                             |
| XX の給紙ローラーが交換時期に近づ<br>いています。                                                                                                    | 給紙ローラーは定期交換部品です。交換時期に達すると、手差しト<br>レイや表示された用紙カセットから正しく給紙できなくなります。<br>お早めに保守サービス実施店またはスマートチャージセンターに交<br>換を依頼してください。      |
| XXの給紙ローラーが交換時期に達しました。                                                                                                    | 給紙ローラーは定期交換部品です。保守サービス実施店またはス<br>マートチャージセンターに交換を依頼してください。                                                              |
| インク量が限界値以下のためインク<br>パック交換が必要です。                                                                                                    | プリントヘッドの品質を維持するため、インクが完全になくなる前<br>に動作を停止するように設計されています。新しいインクパックと<br>交換してください。                                          |
| アドレスとサブネットマスクの組み合<br>わせが有効ではありません。詳しくは<br>マニュアルをご覧ください。                                                                                                    | ホーム画面から[設定]-[本体設定]-[ネットワーク設定]-[接<br>続診断]を実施し、診断結果を確認してください。                                                            |
| コンピューターでプリンターのポート<br>設定(IPアドレスなど)やドライバー<br>の状態が正しいか確認してください。<br>詳しくはマニュアルをご覧ください。                                                                                     | [プリンター] メニューの [プロパティ] - [ポート] で、以下の正<br>しいポートが選択されていることを確認してください。<br>USB 接続:[USBXXX]<br>ネットワーク接続:[EpsonNet Print Port] |
| や、ドライバーの状態などを確認して<br>ください。詳しくはマニュアルをご覧<br>ください。                                                                                                    |                                                                                                    |

| メッセージ                            | 対処方法                                                                                    |
|----------------------------------|-----------------------------------------------------------------------------------------|
| Recovery Mode<br>Update Firmware | ファームウェアのアップデートに失敗したため、リカバリーモード<br>で起動しました。以下の手順でもう一度ファームウェアをアップ<br>デートしてください。           |
|                                  | <ol> <li>コンピューターとプリンターを USB 接続します。(リカバリー<br/>モード中のアップデートは、ネットワーク接続ではできません。)</li> </ol>  |
|                                  | 2.エプソンのウェブサイトから最新のファームウェアをダウン<br>ロードしてアップデートを開始します。詳しくはダウンロード<br>ページの「アップデート方法」をご覧ください。 |

## プリンターのヘルプで対処方法を見る

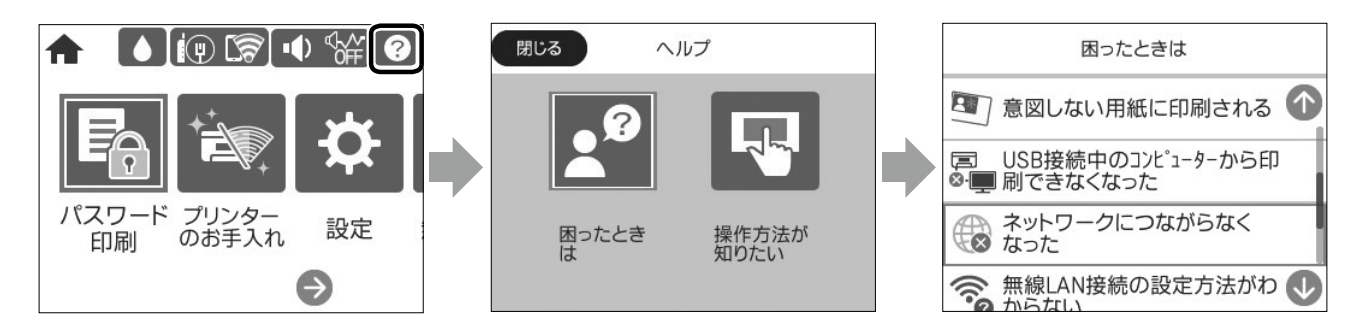

ホーム画面から ⑦ を選択して「困ったときは」を選択すると、以下の対処方法を確認できます。

- ・印刷結果がおかしい
- ネットワーク接続中のコンピューターから印刷で きなくなった
- ・用紙が汚れる、インクが付着する
- ・意図しない用紙に印刷される
- USB 接続中のコンピューターから印刷できなく なった

## 印刷結果がおかしい

### □[印刷トラブル解決]を実行する

- 1 ホーム画面から [プリンターのお手入れ]を選択する
- 2 [印刷トラブル解決] を選択し、[開始] を選択して実行する

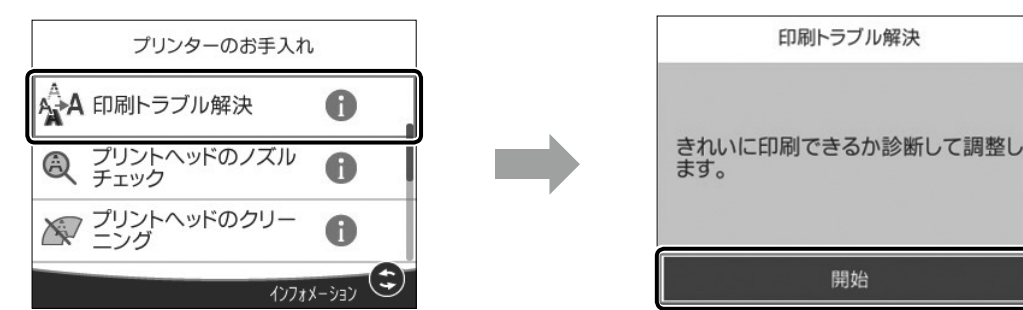

### □ その他の対処方法を確認する

- 1 ホーム画面から ? [困ったときは] の順に選択する
- 2 [印刷結果がおかしい] を選択する
- ③ トラブルの内容を選択し、画面の指示に従って対処する

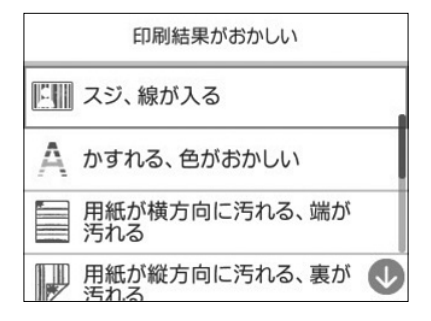

- ・ネットワークにつながらなくなった
  - ・無線 LAN 接続の設定方法がわからない
  - ・正しく給紙できない
  - ・印刷が遅い

## 詰まった用紙を取り除く

プリンターの画面に表示された指示に従って用紙を取り除いてください。

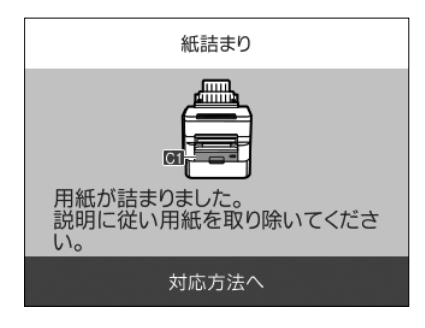

[紙詰まり] の考えられる原因

- ・用紙が正しくセットされていない
- ・非対応の用紙を使用している
- ・用紙の量が多い
- 紙片や異物がある

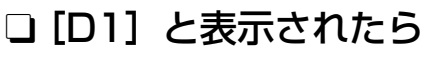

① 背面カバー(D1)を開ける

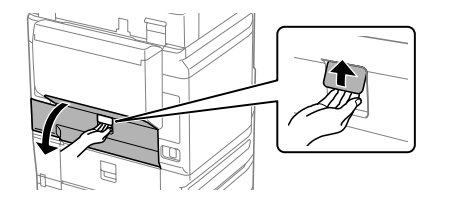

## 🗅 [D2] と表示されたら

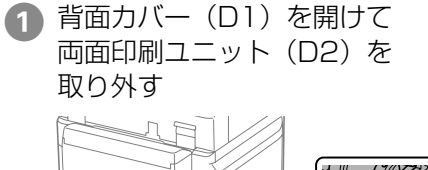

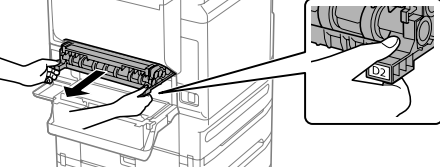

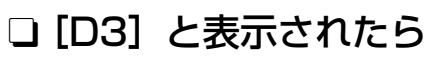

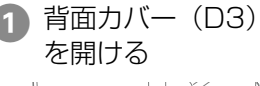

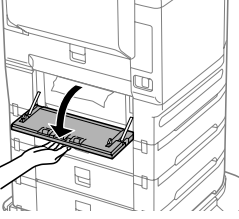

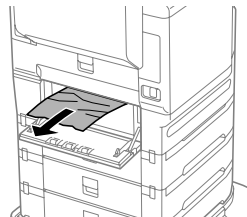

プリンター背面で用紙が詰まる箇所

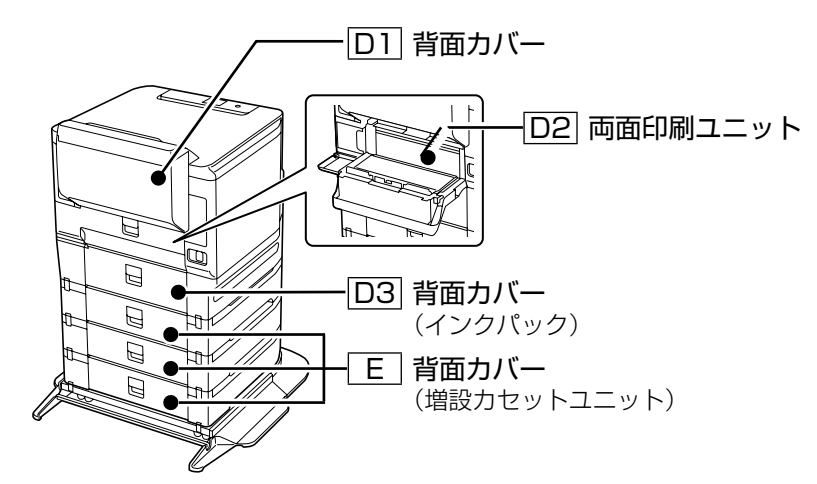

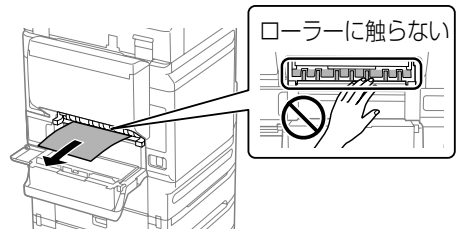

2 紙を取り除く

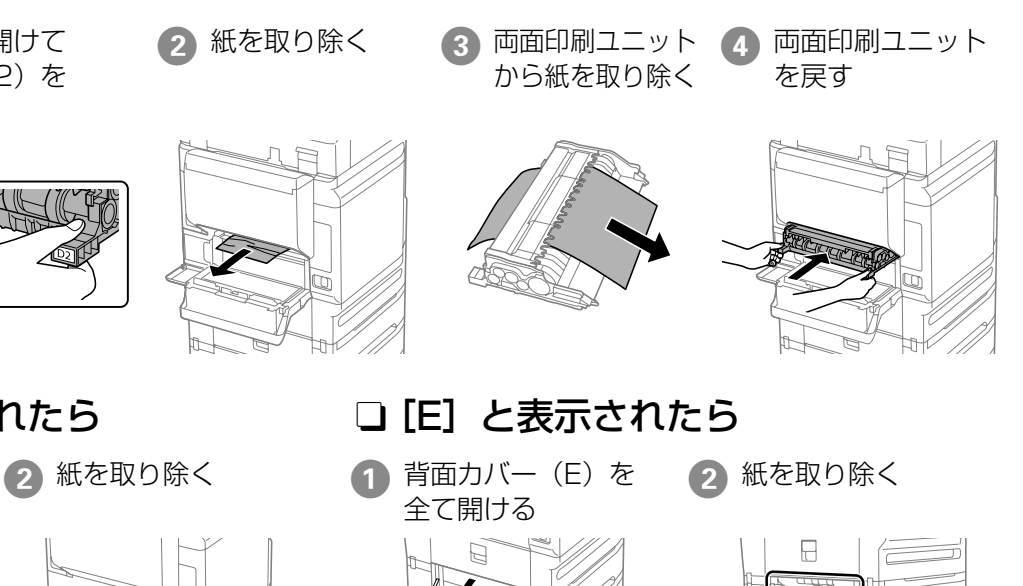

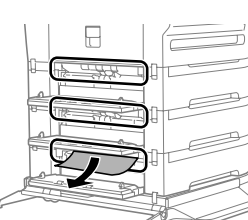

## 使い方が分からない、便利な使い方が知りたい

『ユーザーズガイド』(電子マニュアル)では、プリンターの使い方や便利な機能、管理者向けの情報など詳し く説明しています。知りたい情報は、キーワードや検索コードで検索できます。『ユーザーズガイド』のアクセ ス方法は以下をご覧ください。

∠ 2ページ「マニュアルのご案内」

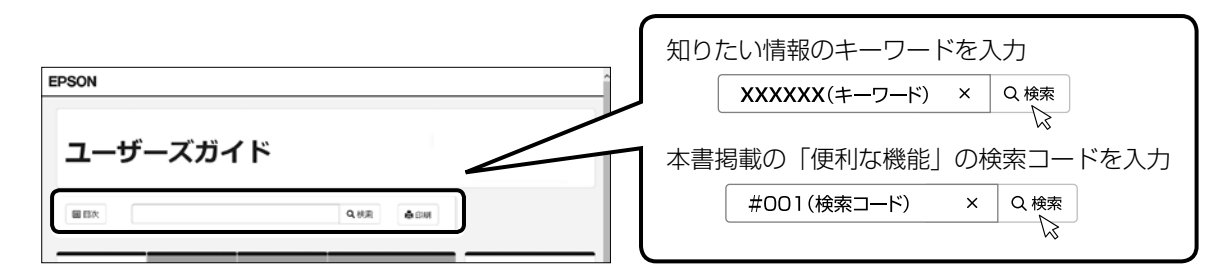

## その他のトラブル

その他のトラブル対処法は、『ユーザーズガイド』(電子マニュアル)の「困ったときは」またはウェブサイト < epson.jp/faq/ >の「よくある質問(FAQ)」をご覧ください。

# MEMO

# MEMO

# お問い合わせ先

#### ●エプソンのウェブサイト epson.jp

各種製品情報・ドライバー類の提供、サポート案内等のさまざまな情報を満載したエプソンのウェブサイトです。

#### ●保守サービス実施店

|      | サービス担当者 連絡先 |  |
|------|-------------|--|
| 販売店  |             |  |
| 電話番号 |             |  |
| 担当部門 |             |  |
| 担当者  |             |  |

#### ●スマートチャージセンター

スマートチャージ全般に関するお問い合わせ先

050-3155-8655

本ページに記載の情報は予告無く変更になる場合がございます。あらかじめご了承ください。 最新の情報はエプソンのウェブサイト(epson.jp)にてご確認ください。

エプソン販売株式会社 〒160-8801 東京都新宿区新宿四丁目1番6号 JR新宿ミライナタワー 29階 セイコーエプソン株式会社 〒392-8502 長野県諏訪市大和三丁目3番5号

スマートチャージ 2018.04

# よくあるお問い合わせ ~ お問い合わせの前にご確認ください~

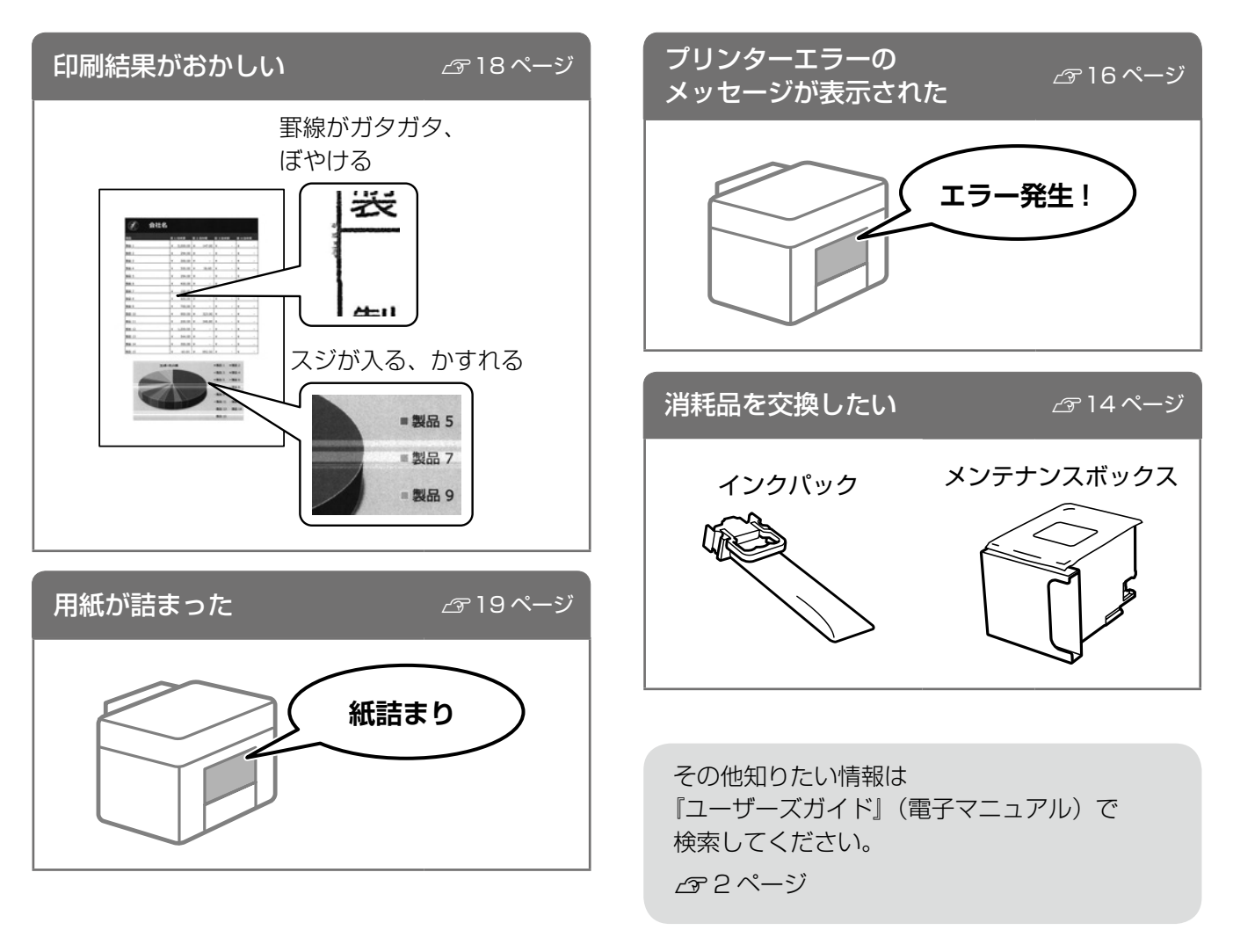

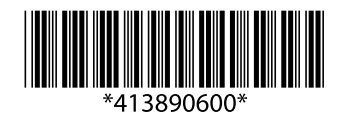

© 2019 Seiko Epson Corporation 2019年10月発行 Printed in XXXXXX